# Tool and Material Data Base Quick Guide / Suggested Use

2/6/2015

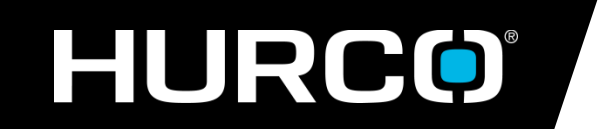

Applications (317)614-1549 Applications@hurco.com

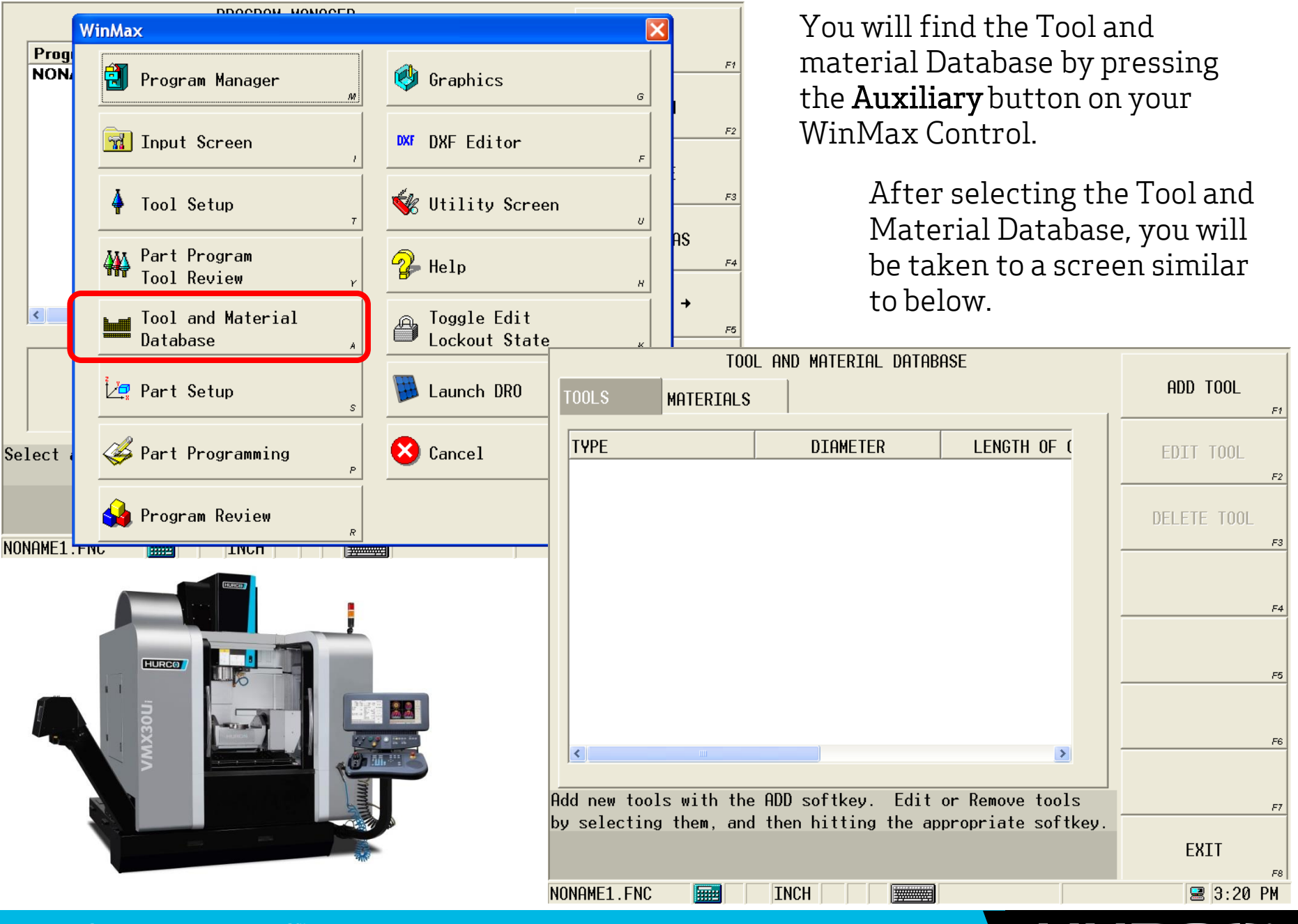

| TOOL AND MATERIAL DATABASE                              |                                         |                                       |                                     |
|---------------------------------------------------------|-----------------------------------------|---------------------------------------|-------------------------------------|
| TOOLS MATERIALS                                         | ADD MATERIAL                            | The first step is to set              | up all                              |
| NAME                                                    | EDIT MATERIAL                           | the materials that you                | ı will                              |
| UNSPECIFIED                                             | F2                                      | typically run in the ma               | chine.                              |
|                                                         | DELETE MATERIAL                         |                                       |                                     |
|                                                         | F3                                      | To do this select the                 | Materials                           |
|                                                         | F4                                      | tab, and select Add                   | Material.                           |
|                                                         | SELECT MATERIAL                         | You will be just addir                | ig the name                         |
|                                                         | FOR PART PROGRAM                        | of the material at t                  | his point                           |
|                                                         | 1                                       | TOOL AND MATERIAL DATABASE            |                                     |
| <                                                       | TOOLS MATERIA                           | LS                                    | ADD MATERIAL                        |
| DD new material, or highlight a material in the list to | NAME                                    |                                       | EDIT MATERIAL                       |
|                                                         | 303 SS                                  |                                       | F2                                  |
| IONAME1.FNC                                             | 6061 aluminum                           |                                       | DELETE MATERIAL                     |
|                                                         | ONGFLCIFIED                             |                                       |                                     |
|                                                         |                                         |                                       | F4                                  |
|                                                         |                                         |                                       | SELECT MATERIAL<br>FOR PART PROGRAM |
|                                                         |                                         |                                       | F5                                  |
|                                                         |                                         |                                       | F6                                  |
|                                                         |                                         |                                       |                                     |
| F                                                       | ADD new material, on<br>EDIT or DELETE. | r highlight a material in the list to | F7                                  |
|                                                         |                                         |                                       | EXIT                                |
| ٩                                                       | IONAME1.FNC                             |                                       | F8<br>■ 3:21 PM                     |

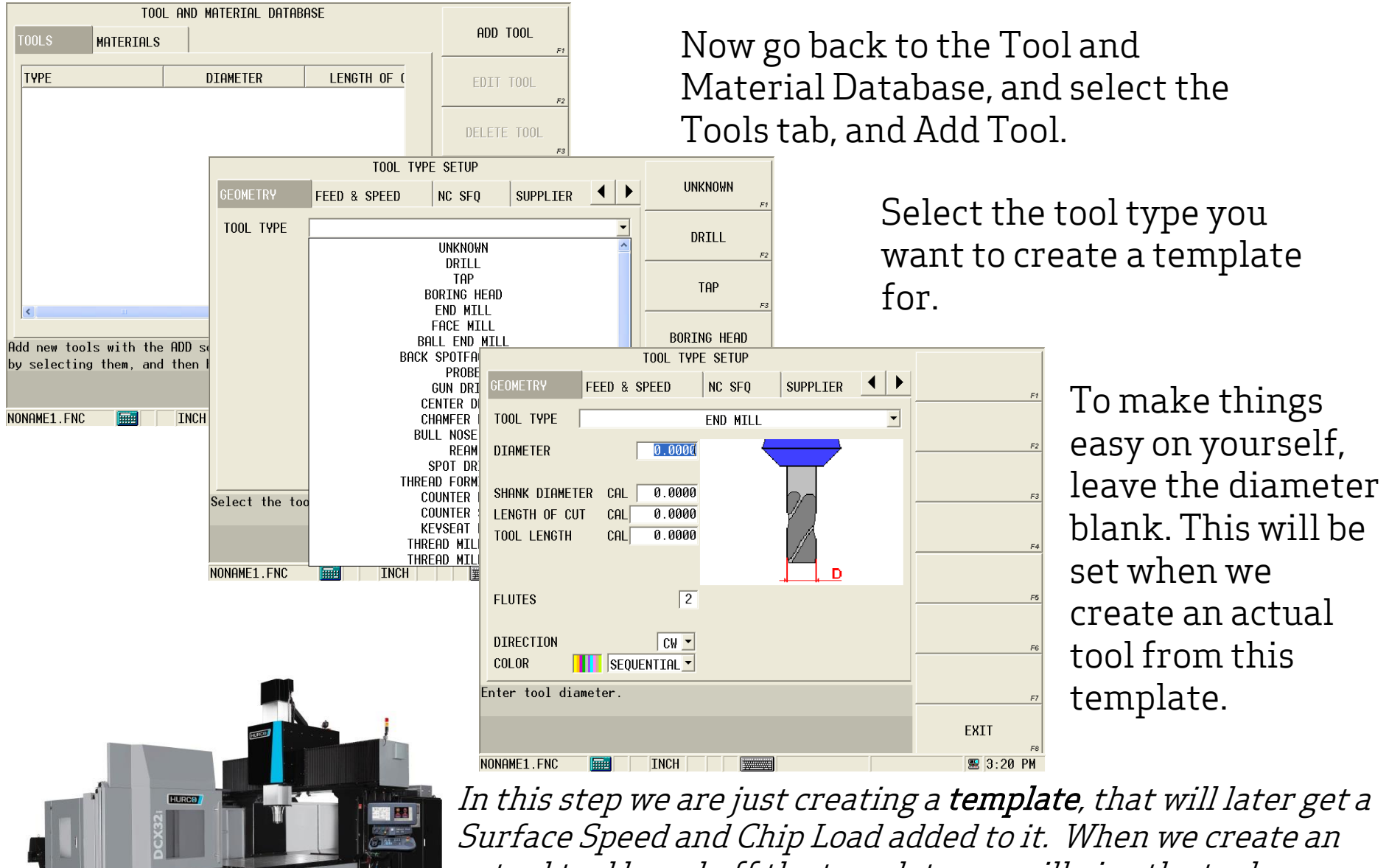

actual tool based off the template, we will give the tool an actual diameter. Once a tool is created, the diameter will then be used to calculate the actual speeds and feeds.

mind over metal

|                |               |                   | tool type   | SETUP      |          |    |             |               |        |
|----------------|---------------|-------------------|-------------|------------|----------|----|-------------|---------------|--------|
|                | GEOMETRY      | FEED 8            | SPEED       | NC SFQ     | SUPPLIER | •  |             | RO            | UGHING |
|                | TOOL          | EN                | D MILL, dia | . 0.0000   |          |    |             | FIN           | ISHING |
|                | WORK MATERI   | eal               |             |            |          |    | ^           |               |        |
|                | UNSPECIFIED   | )                 |             |            |          |    |             |               |        |
|                | 6061 alumin   | านต               |             |            |          |    | ~           |               |        |
|                | <             |                   |             |            |          | >  |             |               |        |
|                | ROUGHING      | FINI              | SHING       |            |          |    | _,          |               |        |
|                | SURFACE SP    | EED               | 1000        | SPEED      | 0        |    |             |               |        |
|                | CHIPLOAD      |                   | 0.004000    | FEED       | CAL 0.0  |    |             |               |        |
|                | MAX DEPTH     |                   | 0.0000      | PECK DEPTI | 1 0.0000 | 1  | orou        | стри          | rccn ⊘ |
|                | COOLANT       |                   | PRIMARY -   | PLUNGE FEI | D 0.0    | 1  | GEUMI       | ETRY          | FEED α |
|                |               |                   |             |            |          |    | TOOL        |               | END    |
|                | Select the op | peration          | the paramet | ters are   |          |    | LIODIA      | HOTEDT        |        |
| applicable to. |               |                   |             |            |          |    | WURK        |               |        |
|                |               |                   |             |            |          |    | 303<br>1019 | 55<br>Emildet | tool   |
| ĺ              | NONAME1.FNC   |                   | INCH        |            |          | 1  | 1010        | MIIG S        | leei   |
|                |               |                   | , , , ,     | ,,         |          |    | <           |               |        |
|                |               |                   | -           |            |          |    | ROUG        | HING          | FINIS  |
|                |               |                   |             |            |          |    | SUR         | Face spe      | ED     |
|                |               |                   | N N         |            |          |    | CHI         | PLOAD         | [      |
|                | 1             |                   | Ξ.          |            |          |    | MAX         | DEPTH         | ,      |
|                | W             |                   |             | 1          |          |    | C00         | LANT          | Γ      |
|                |               |                   |             |            |          |    |             |               |        |
|                | E             | 77                |             | ð          |          | En | ter         | speed in      | RPM.   |
|                | 3             | 2 h               |             |            |          |    |             |               |        |
|                |               | uuu               |             |            |          |    |             |               |        |
|                |               | The second second |             |            |          | NO | NAME        | 1.FNC         |        |
|                |               |                   |             |            |          |    |             |               |        |

Once you have your tool type selected, go into the Feed & Speed tab.

F1

F2

F3

F4

Fill in the Surface Speed and Chipload for each material that you previously setup

| F5                                   |                 |
|--------------------------------------|-----------------|
| TOOL TYPE SETUP                      |                 |
| COMETRY FEED & SPEED NC SFQ SUPPLIER | ▶ <sub>F1</sub> |
| DOL END MILL, dia. 0.0000            |                 |
| ORK MATERIAL                         | F2              |
| 03 SS                                |                 |
| 018 mild steel                       | F3              |
|                                      |                 |
| OUGHING FINISHING                    | F4              |
| SURFACE SPEED 400 SPEED 001 000      | F5              |
| IAX DEPTH 0.00000 PECK DEPTH 0.0000  |                 |
| COOLANT PRIMARY PLUNGE FEED 0.0      | F6              |
|                                      | J               |
| er speed in RPM.                     | F7              |
|                                      | EXIT            |
| ME1.FNC                              | 😑 3:22 PM       |
|                                      |                 |

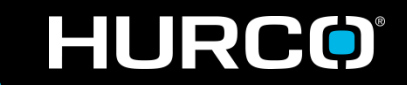

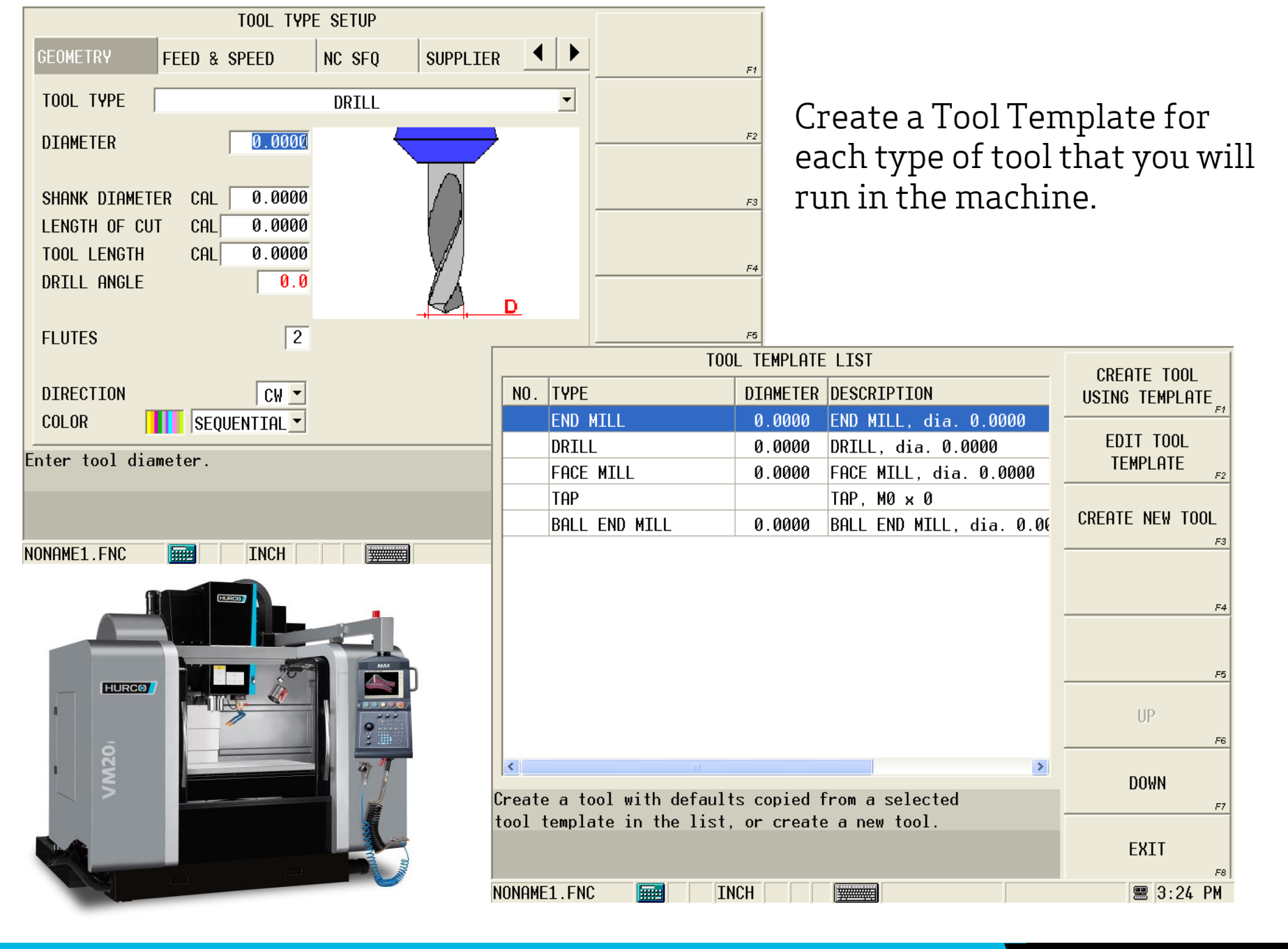

HURCO

#### mind over metal

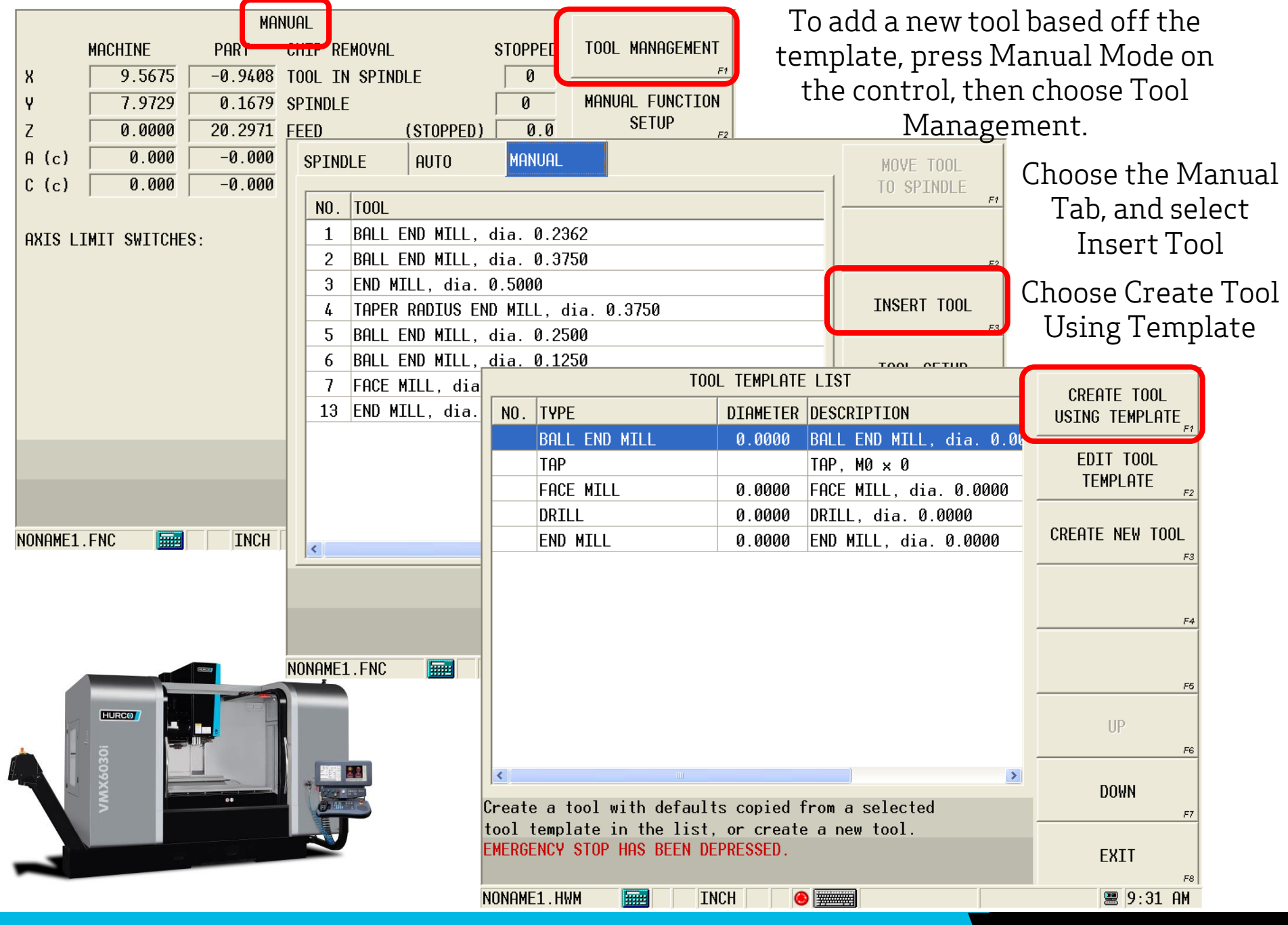

| TOOL                                    | SETUP                          |          |                                 |                                           |                   |
|-----------------------------------------|--------------------------------|----------|---------------------------------|-------------------------------------------|-------------------|
| MACHINE  PART    X  9.5675  -0.9408     | A 0.000                        | -0.000   | DELETE TOOL                     | The control will cre                      | eate the tool,    |
| V  7.9729  0.1679    Z  0.0000  20.2971 | C   0.000  <br>TOOL IN SPINDLE | -0.000   | PART SETUP                      | and give it the next                      | available tool    |
| TOOL NUMBER 8                           | LOCATION Manual                | -        | PART PROGRAMMING                | Itulliber It sees as b                    | enig avanabie.    |
| DIAMETER 0.0000                         | SPEED CW<br>COOLANT NO         | ONE •    | TOOL OFFSETS                    | Enter the Too                             | l Diameter        |
| TOOL CAL LENGTH 0.0000                  | FEED/FLUTE                     | .000000  | TOOL HOME                       |                                           |                   |
| TOUCH-OFF DEVICE  I  GHUGE              | FLUIES                         |          | Т                               | OOL SETUP                                 |                   |
|                                         | FEED CAL                       | -        | MACHINE PART                    |                                           | DELETE TOOL       |
|                                         | CUTTING TIME                   | X L      | 9.5675 -0.940                   | 08 A 0.000 -0.000                         | F1                |
| Provide the tool's number.              | DIAMETER WEAR                  | Y 7.     | 7.9729 0.16<br>0.0000 20.29     | 79 C 0.000 -0.000<br>71 TOOL TN SPINDLE 0 | PART SETUP        |
|                                         |                                |          |                                 |                                           | -                 |
|                                         |                                | TOOL NU  | MBER 8                          | LOCATION Manual                           | PART PROGRAMMING  |
|                                         |                                | TOOL TY  | PE                              |                                           | F3                |
| NUNHMEL.FNC                             |                                | DIAMETE  | R 0.7500                        | 0 SPEED CW 0                              |                   |
|                                         |                                |          |                                 | COOLANT NONE                              |                   |
|                                         |                                |          |                                 | SURFACE SPEED 0                           |                   |
|                                         |                                | TOOL CA  | L LENGTH 0.000                  | FEED/FLUTE 0.000000                       | TOOL HOME         |
|                                         |                                | ТОЛСН-О  | FE DEVICE 1 GAUGE               | FLUTES 2                                  | F5                |
| HIRTON                                  |                                |          |                                 |                                           | SET LENGTH LISTNG |
|                                         | F                              |          |                                 |                                           | TOUCH-OFF DEVICE  |
|                                         |                                |          |                                 |                                           | F6                |
| 4                                       |                                |          |                                 | DIHMETER WEHR 0.0000                      | MORE +            |
|                                         |                                | Enter or | store the tool cal              | ibration value.                           | F7                |
|                                         |                                | 'P' desi | gnato <del>r</del> indicates va | lues set by probing.                      |                   |
| <b>*</b>                                | Sector Sector                  |          |                                 |                                           | EXIT              |
|                                         |                                |          |                                 |                                           | F8                |
|                                         |                                | NUNHME1. | FNC 🔠                           | H                                         | 🗏 3:25 PM         |

HURCO

#### mind over metal<sup>™</sup>

TOOL SETUP MACHINE PART To verify that the tool was created from the 9.5675 -0.9408 0.000 -0.000 -0.000 7.9729 0.1679 C 0.000 template, select More, and then choose 0.0000 20.2971 TOOL IN SPINDLE 0 Ζ. TOOL NUMBER 8 LOCATION Manual PART PROGRAMMING Advanced Tool Settings. TOOL TYPE END MILL DIAMETER 0.7500 SPEED CW Ø TOOL OFFSETS COOLANT NONE • SURFACE SPEED Ø TOOL CAL LENGTH 0.0000 FEED/FLUTE 0.000000 TOOL HOME TOUCH-OFF DEVICE 1 GAUGE 2 FLUTES SET LENGTH USING FEED CAL 0.0 TOUCH-OFF DEVICE CUTTING TIME If you select one of the DIAMETER WEAR 0.0000 MORE → materials, you should Enter or store the tool calibration value. designator indicates values set by probing. TOOL SETUP ADVANCED TOOL MACHINE PART see the speeds and SETTINGS 9.5675 -0.9408Х Α 0.000 -0.000 NONAME1.FNC INCH Ŷ 7.9729 0.1679 ſ. 0.000 -0.000 feeds have been NUMBER Ζ. 0.0000 20.2971 TOOL IN SPINDLE 0 8 TOOL NUMBER LOCATTON Manual calculated off the tool TOOL PROBING TOOL TYPE END MILL 0.7500 CW 0 DIAMETER SPEED PROGRAM diameter entered • PARAMETERS COOLANT NONE Ø SURFACE SPEED PART PROGRAM TOOL CAL LENGTH 0.0000 FEED/FLUTE 0.00000 TOOL REVIEW TOUCH-OFF DEVICE 1 GAUGE FLUTES 2 TOOL TYPE SETUP 0.0 FEED CAL SUPPLIER 4 CUTTING TIME Ñ GEOMETRY IC SEO 0.0000 DIAMETER WEAR 8 END MILL, dia. 0.7500 TOOL Provide the tool's number. WORK MATERIAL COPY DATA UNSPECIFIED TO ALL MATERIALS 6061 aluminum NONAME1.FNC **000 66** HURCO FINISHING UP CAL 5093 SURFACE SPEED 1000 SPEED CAL 40.7 CHIPLOAD 0.004000 FEED MAX DEPTH 0.0000 PECK DEPTH 0.0000 DOWN COOL ANT PLUNGE FEED 0.0 PRIMARY • Select the material that you want to associate with the parameters below EXIT 🚆 10:56 AM NONAME1.HWM ----INCH HURC mind over metal

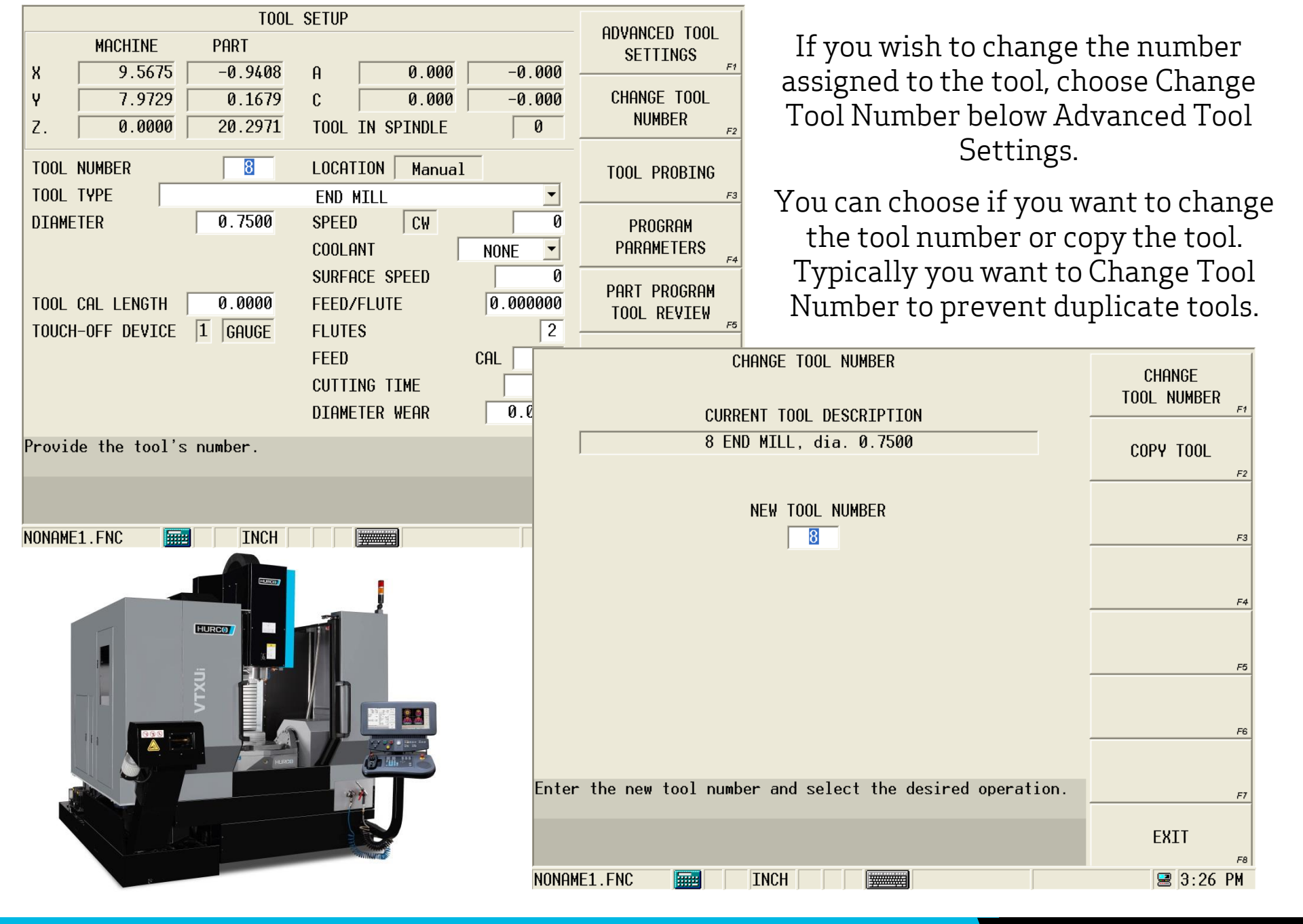

## HURCO

#### mind over metal

You will repeat the previous steps for each tool that you want to create from the template. By using the template, you are able to enter the speeds and feeds for each material only once. Because the feeds and speeds were entered as a Surface Speed and Chip Load, the actual speeds and feeds will be calculated once the tool diameter is entered.

# Formulas

Surface Ft. Per Minute = (RPM x 3.14 x Tool Dia.) / 12

**Chip Load** = Feed in IMP / (RPM x Number of Teeth)

Feed in IPM = Chip Load x RPM x Number of Teeth

**RPM** = (12 x SFPM) / (3.14 x Tool Dia.)

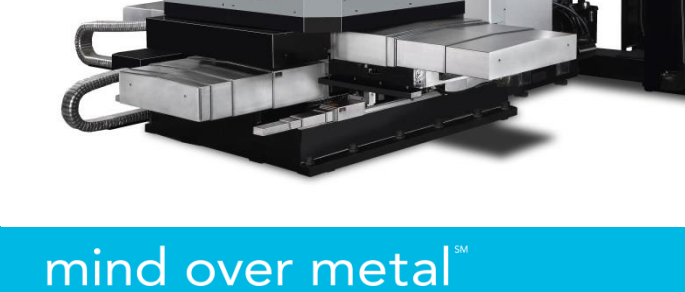

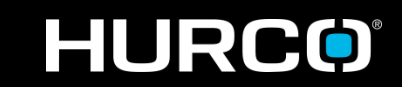

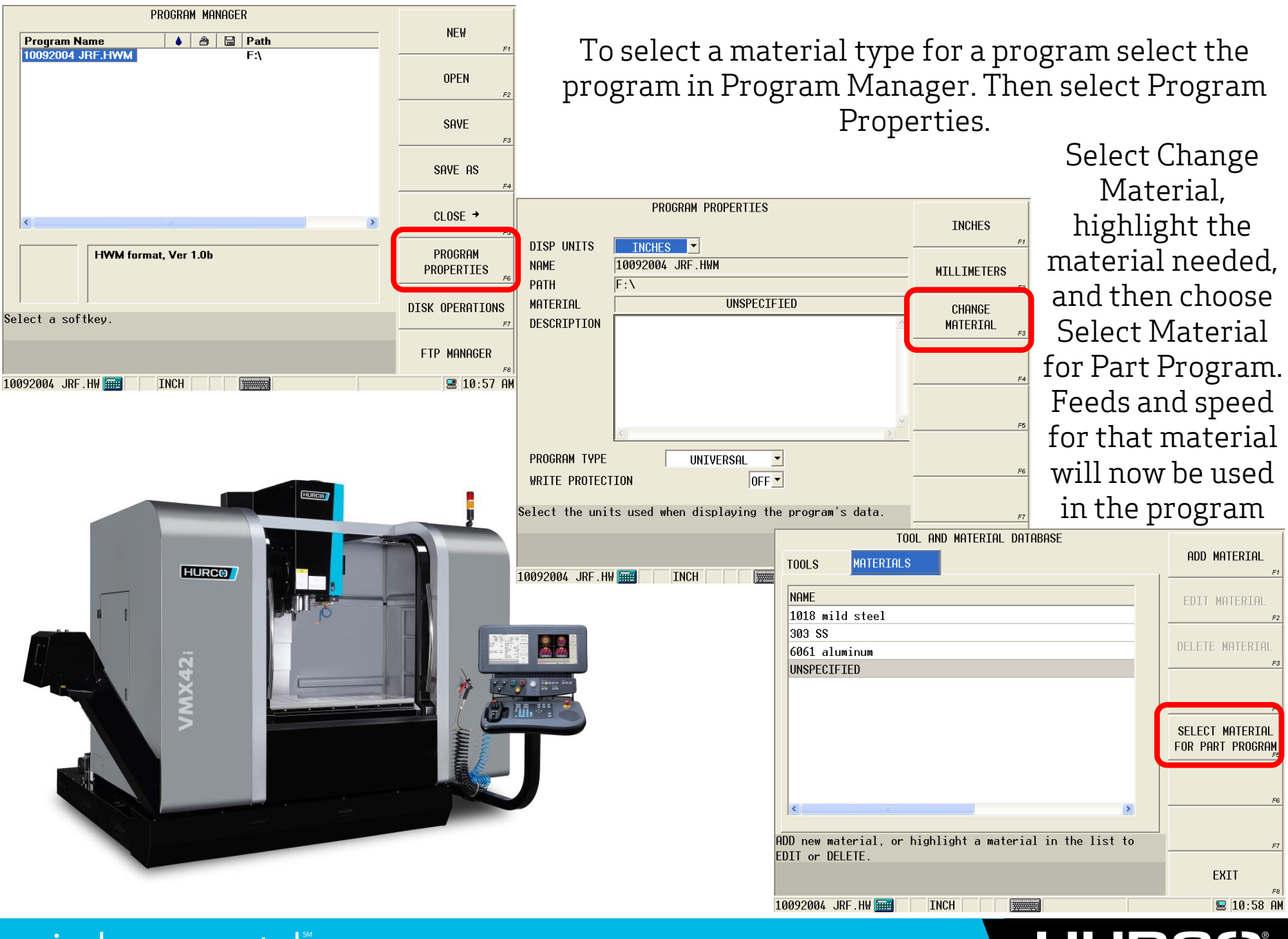

If you have any questions about this or any other application please don't hesitate to contact us.

Prepared by

Jason Falk falkj@hurco.com Desk- 317-298-2614

Hurco Applications Department Applications@hurco.com 317-614-1549

Thank You !